## ESS Mobile App Quick Start Guide

- 1. Download the app from the appropriate app store
  - If downloading from the Google Play Store, it's called Munis ESS
  - If downloading from the Apple App Store, it's called Munis ESS Mobile

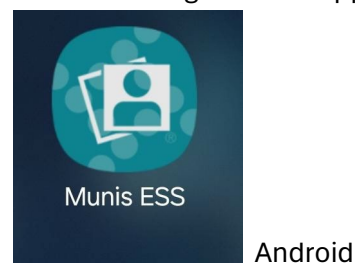

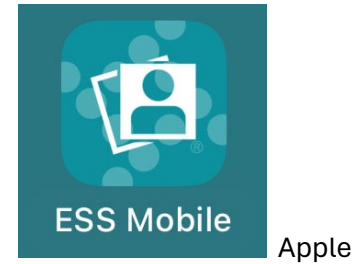

2. Upon a first time launch of the app, you will be introduced to a prompt to enter the mobile service URL, select the "Scan the QR code" (you will need to allow camera permissions on your phone) or manually enter the URL as shown below:

| Cancel                                                     | Settings | Save |  |
|------------------------------------------------------------|----------|------|--|
| WEB SERVICE URL                                            |          |      |  |
| SCAN THE QR CODE                                           | MO       | MORE |  |
| Manually Enter the Url                                     |          |      |  |
| https://cityofnewportricheyfl.munisselfservice<br>.com/ess |          |      |  |

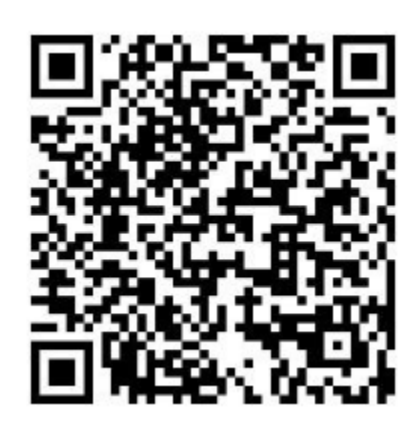

Build: 2023091101

Mobile Service URL

3. Once you have scanned the QR code, you will be brought to the Sign-In Screen, as shown below:

| Employee Self Service       | ٠ |  |  |
|-----------------------------|---|--|--|
| Sity of New Port Richey     |   |  |  |
|                             |   |  |  |
|                             |   |  |  |
|                             |   |  |  |
| User Name                   |   |  |  |
| Password                    |   |  |  |
| Remember User Name          |   |  |  |
| Login                       |   |  |  |
| Forgot User ID or Password? |   |  |  |

 $\sim$ 

4. After signing in , you will be brought to the home page, where you can view your last paycheck as well as your current accruals

| ≡ 🏠 Home            |             | ¢        |
|---------------------|-------------|----------|
| Welcome             |             |          |
|                     |             |          |
|                     |             |          |
| LAST PAY CHECK      |             |          |
|                     |             |          |
|                     |             |          |
|                     |             |          |
|                     |             |          |
|                     |             |          |
| Currently Available |             |          |
|                     | SICK I FAVE | VACATION |

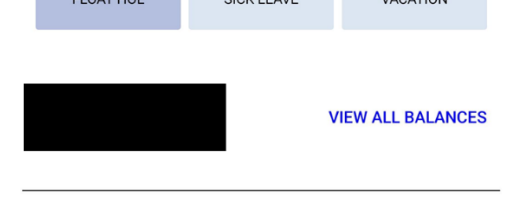

VIEW FULL SITE

5. Selecting the hamburger menu (highlighted below) will allow to access the following menu items:

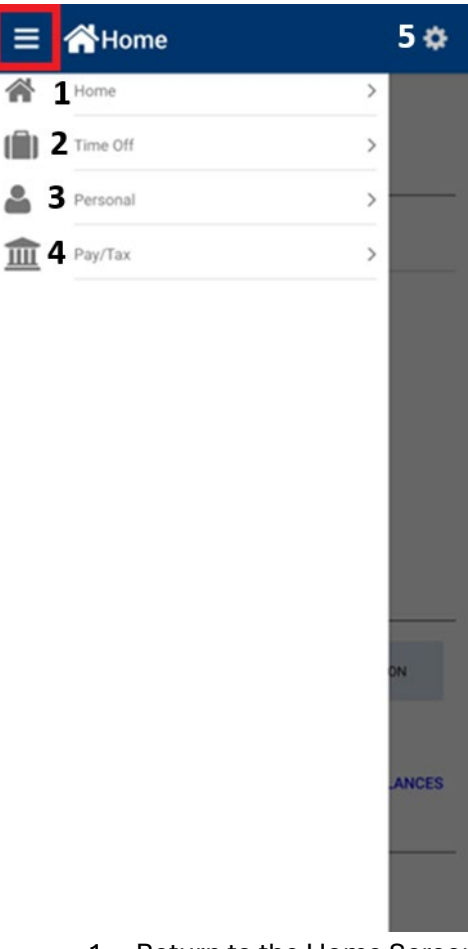

- 1. Return to the Home Screen
- 2. View all of your accruals, as well as a history of your time off requests
- 3. View your personal info, including job position, emergency contact(s), etc
- 4. View your paystubs, as well as a Year-To-Date (YTD) Summary
- 5. Change Settings (*This should not be altered*)